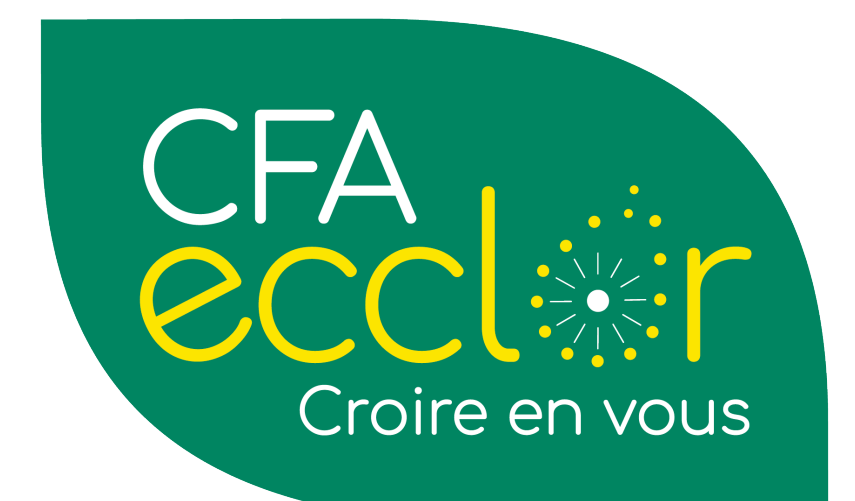

# YPAREO

# La gestion des contrats

# Table des matières

| Préa | mbule  | 22                                                                                 |
|------|--------|------------------------------------------------------------------------------------|
| 1.   | Moye   | ns (logiciel, outil, machine, équipement de protection)                            |
| 2.   | Défin  | itions2                                                                            |
| 3.   | Descr  | iption de la tâche ou de l'action2                                                 |
|      | A.     | Générer le contrat2                                                                |
|      | В.     | Générer la convention de formation9                                                |
|      | C.     | Enregistrement des documents signés (Convention et contrat) avant envoi au OPCO 13 |
|      | D.     | Réception de l'accord de prise en charge15                                         |
| 4.   | Ruptu  | ıres16                                                                             |
| 5.   | Suivi. |                                                                                    |
|      |        |                                                                                    |

# Préambule

Ce module permet de générer le contrat de formation et la convention associée.

Ce mode opératoire vient en complément le guide YPAREO. Celui-ci est disponible aussi sur le site LearnYMAG

## **1.** Moyens (logiciel, outil, machine, équipement de protection...)

- YPAREO
- Procédure Gestion des contrats
- SharePoint CFA

(CNEAP\CFA Régional de Genech - CFA\PS Gestion Administrative\Traitement des contrats d'apprentissage)

## **2.** Définitions

NPEC : Niveau de prise en charge des contrats IDCC : Identifiant de convention collective

# **3.** Description de la tâche ou de l'action

## A. Générer le contrat

Vous devez tout d'abord créer l'apprenant, si celui-ci n'est pas enregistré en GRC.

Vous avez 2 méthodes pour créer un apprenant :

- Vous pouvez soit passer par Menu> Apprenant> Apprenant et donc créer l'apprenant de façon « habituelle »
- ⊗ Vous pouvez aussi directement créer l'apprenant dans le Menu>Apprenant> CERFA d'apprentissage (1. Contrat>Onglet apprenant)

Entreprise Options Assiduité Apprenant Evaluation CCF GRC Financier Traitements périodiques Ce Par Requête Requête Catalogue de Calendrier CERFA d'apprentissage Contrat Cerfa formation Apprenant 🛃 Nouveau général Ancien public Pare continue Apprenant Gestion du centre Contrat Cerfa Insc

Menu > Apprenant > CERFA d'apprentissage

Vous arrivez alors dans la fenêtre gestion des contrats CERFA. Sélectionner l'apprenti correspondant ou cliquer sur créer un apprenant.

Le bandeau précise l'étape dans laquelle se trouve le contrat.

| Préparation<br>Edité le 13/05/2020 | Signature<br>Signé le 01/05/2020 | Validation<br>En attente de décision | Validé<br> |  |
|------------------------------------|----------------------------------|--------------------------------------|------------|--|
|                                    |                                  |                                      |            |  |
| /ous avez plusieur                 | s onglets.                       |                                      |            |  |
|                                    |                                  |                                      |            |  |

| I |           |             |         |                       |           |                           |       |                |   |
|---|-----------|-------------|---------|-----------------------|-----------|---------------------------|-------|----------------|---|
| I | Employeur | Apprenti(e) | Contrat | Formation / Organisme | Documents | Renseignements paramétrés | Suivi | Onglet Contrat |   |
| h | ·         |             |         |                       |           |                           |       |                | _ |

## Onglet Employeur :

Vous trouverez dans cet onglet les informations liées à l'entreprise signataire du contrat ainsi que les informations liées au maître d'apprentissage. L'écran est composé de deux cadres : "L'employeur" et "Le maître d'apprentissage".

Compléter les informations.

Vous pouvez vous aider en cliquant directement sur les liens bleus.

(Si l'adresse d'exécution du contrat est différente de l'adresse de l'entreprise, cochez la case « Adresse exécution différente ? » ce qui fait apparaitre le lien « Adresse d'exécution » pour la saisir)

Dans cet onglet, il faut valider la partie employeur dans un 1<sup>er</sup> temps pour pouvoir accéder à la partie maitre d'apprentissage.

#### Paramètres sur les entreprises

Menu [Entreprise/Entreprise]

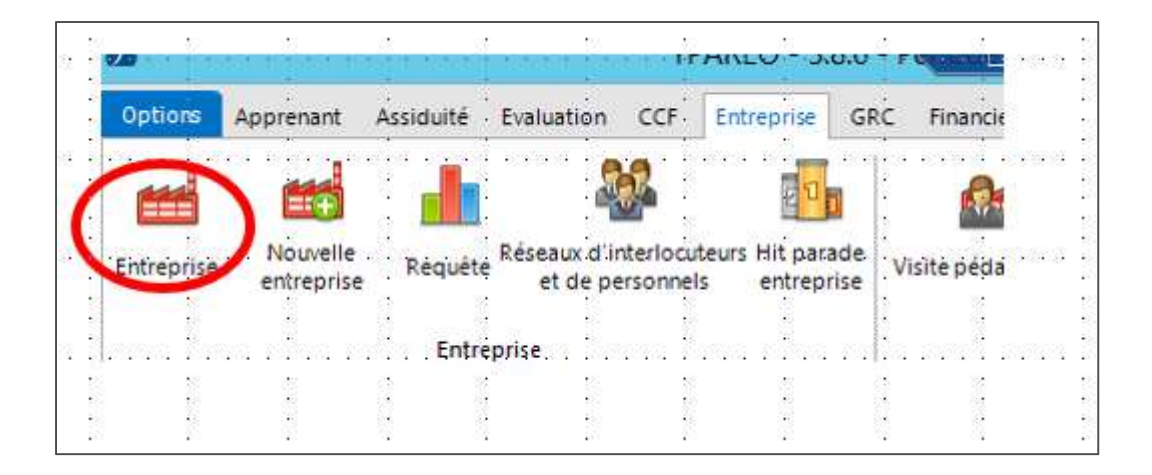

Sur chaque entreprise faisant l'objet d'un contrat, vous devez indiquer la convention collective (IDCC) et la caisse de retraite liées. Ces informations sont **indispensables** pour faire enregistrer les contrats et calculer les barèmes.

Vous rendre sur l'entreprise correspondante**> onglet R.G> Renseignements généraux**. Sélectionner la convention collective et la caisse de retraite correspondante.

| Options Gestion Filtres Bureautique Navigation                                                            |                                  |                                                                                                    |
|----------------------------------------------------------------------------------------------------|----------------------------------|----------------------------------------------------------------------------------------------------|
| Jnsérér Supprimer Valider Annuler Rafraichir<br>Modification                                              | ction Légende                    |                                                                                                    |
| Toutes les entreprises 🗸 🗸                                                                                | R. <u>G.</u> Synthèse Int        | erlocuteurs <u>Fi</u> nancier <u>R</u> enseignements paramétrés F <u>a</u> cturation <u>O</u> bservations <u>D</u> ocuments <u>C</u> ourrier GRC |
| insti                                                                                                    | Renseignements gé                | néraux                                                                                                    |
| Raison sociale Enseigne                                                                                   | Forme juridique                  | V INSTITUT DE GENECH                                                                                                    |
| ARVALIS INSTITUT DU VEGETAL<br>INSTITUT AGRICOLE D'HAZEBROUCK<br>INSTITUT CATHOLIQUE DE LILLE INSTITUT CA | Enseigne                         |                                                                                                    |
| institut catholique de lille<br>INSTITUT CHARLES QUENTIN                                                  | <u>Origine</u><br>Bessonsable    | M. SOUVER Pascal                                                                                                    |
| INSTITUT D'ANCHIN                                                                                         | Siret                            | 78362626000013 Secteur (affiliation) Chambre d'agriculture (A)                                                                                   |
| INSTITUT POLYTECHNIQUE LASALLE BEAUV                                                                      | Type employeur                   | 13 - Entreprise dont les salariés relèvent de la mutualité sociale agricole                                                                      |
| INSTITUT SAINT ELOI - BAPAUME                                                                             | · · <u>NAF · APE</u> · · · · · · | 8531Z (Enseignement secondaire général.)                                                                                                    |
| OGEC INSTITUTION DE LA CROIX BLANCHE<br>UNION DEPARTEMENTALE PAPILLONS BLAN Institut Méd                  | Effectif<br>Société mère         | 230 Tranche 4 (100 à 499)                                                                                                    |
|                                                                                                    | Siège                            |                                                                                                    |
|                                                                                                    | Lonvention collective            | /su/ - Enseignement agricole prive administratir technique ( )                                                                                   |
|                                                                                                    | N° Bésides Méliese               |                                                                                                    |
|                                                                                                    | Fin. usuel C.Pro/FC              |                                                                                                    |
|                                                                                                    | Fin. usuel apprent.              |                                                                                                    |

Pour alimenter la liste des conventions collectives,

Cliquez sur le lien convention collective pour ouvrir la fenêtre correspondante. Ensuite dans l'onglet gestion cliquer que le bouton « **Import** »

Grâce à cela vous importerez les conventions collectives qui ont été recensées par l'INSEE.

| У.               |         |                   |                 |               |                |               |         | Conventior | o collective |        |
|------------------|---------|-------------------|-----------------|---------------|----------------|---------------|---------|------------|--------------|--------|
| Ontions          | Gestion | Bureautique       | Navigation      |               |                |               |         |            |              |        |
| Ð                |         |                   |                 |               |                |               |         |            |              |        |
| Import           |         | 1.2               | - 10 - 11       | 1 12          |                | 13            | (S)     | (i)        | 2            | <br>10 |
|                  |         | 1                 | 1               |               | 1              |               | 2       | 1          | i.           | ÷      |
|                  | /       | <u></u>           | <u></u>         |               |                |               | <u></u> |            | <u></u>      | <br>   |
|                  | /       |                   |                 |               |                |               |         |            |              | <br>   |
| <br>IDCC         | Nom     |                   |                 |               |                |               |         |            |              | <br>0  |
| <br>IDCC<br>7017 | Nom     | ention collective | e nationale des | parcs et jard | ins zoologique | es ouverts au | public  |            |              | <br>0  |

Afin que le financement puisse se générer vous devez également vérifier que **le partenaire financier usuel** de l'entreprise est renseigné. C'est une information **indispensable**.

Menu [Entreprise/Entreprise]

Onglet facturation puis Informations de Gestion

| <u>O</u> bservations <u>D</u> ocuments<br>R. <u>G</u> . Synthèse <u>I</u> nterloci    | <u>C</u> ourrier GRC<br>uteurs <u>F</u> inancier <u>R</u> enseignements paramétrés <mark>F<u>a</u>cturation</mark> |          |
|---------------------------------------------------------------------------------------|----------------------------------------------------------------------------------------------------|----------|
| Informations bancaires                                                                |                                                                                                    | *        |
| IBAN<br>Banque<br>Titulaire<br>Date signature du mandat<br>Réf. unique du mandat (RUI | BIC Guichet                                                                                                    |          |
| Coordonnées de facturat<br>Raison sociale facturation<br>Enseigne facturation         | ion                                                                                                    | <b>*</b> |
| (si différente)                                                                       |                                                                                                    |          |
| Informations de gestion                                                               |                                                                                                    |          |
| Numéro de compte<br>Nb d'exemplaires de facture<br>Mode d'envoi des factures<br>Tarif | : -<br>: 1<br>: Courrier<br>: REMISE DE BASE (0 %)                                                                 | < III >  |

Renseigner le partenaire financier apprentissage pour cette entreprise.

Se référer au fichier sur l'organisation des OPCO si vous ne le connaissez pas. <u>(cf. SharePoint>PS Gestion</u> Administrative\Traitement des contrats d'apprentissage\3\_Organisation territoriale des OPCO)

| 10 | LAVOISIER                | M. LAVOISIER                    | C. Pro/FC     |                                                                 |
|----|--------------------------|---------------------------------|---------------|-----------------------------------------------------------------|
|    | LEROY                    | M. LEROY Der                    |               |                                                                 |
| 10 | LES 3 FERMES REUNIES     | M. LEFEBRE GI                   | Partenaire    | × 🛍 🔻                                                           |
|    | LES AJONC                | M. PUCHOIS F                    | O Entreprise  | ~                                                               |
|    | LES HALLES DU FRUITIER   | SARL LES HALLES D M. PEINTE Ant |               |                                                                 |
|    | MARYNS                   | M. MARYNS B                     | Apprentissage |                                                                 |
| •  | PARCS ET JARDINS MONREAL | M. MONREAL :                    | Part. Appr.   | FA-OCAPIAT Haut de France (59350 SAINT ANDRE LEZ LILLE) ( 🗸 順 💎 |
|    | PEERS                    | M. PEERS Jos                    |               |                                                                 |
| 10 | SAINT NICOLAS            | M. GIBERT Th                    |               |                                                                 |
|    | SAINT SAVINIEN           | Mme DRIVIEF                     |               | Valider Monuter                                                 |

#### ✤ Onglet Apprenti (e) :

#### Compléter les informations

• Si vous avez déjà créé l'apprenant de façon « habituelle », cette partie va se compléter

automatiquement avec les informations déjà enregistrées précédemment. Assure-vous que toutes les informations sont bien saisies sinon nous vous invitons à compléter.

• Si création de l'apprenant, complétez les informations.

## ✤ Onglet Contrat :

#### Compléter les informations.

Merci de ne pas compléter la date de conclusion durant cette étape.

(La date de conclusion du contrat correspond à la date à laquelle le contrat de travail est conclu par les trois parties (signatures)).

#### <u> Rémunération :</u>

Choisir le type de barème est cliquer sur 🎹

Les barèmes disponibles dans YPAREO, sont « standards ».

Attention : plusieurs variantes impactent le calcul de la rémunération d'un apprenti.

C'est pourquoi, nous vous invitons à vérifier les informations et à indiquer de vous-même la rémunération correspondante le cas échéant.

Pour le calcul de la rémunération, vous pouvez vous appuyer sur les documents suivant se trouvant sur le <u>Sharepoint>PS Gestion Administrative\Traitement des contrats d'apprentissage\2\_Notices et</u> <u>documents supports\Calcul rémunération apprenti</u>

Si vous rencontrez des difficultés, vous pouvez dans un 1<sup>er</sup> temps contacter des personnes référentes en internes.

Dans un 2<sup>ème</sup> temps, vous pouvez vous adresser à la chambre d'agriculture de votre région.

#### Onglet Formation/Organisme :

• 1<sup>er</sup> étape : Paramétrage nécessaire en amont

#### Menu> Apprenant> CERFA d'apprentissage

Vous arriverez dans la fenêtre Gestion des contrats CERFA- Tous les contrats

Aller dans onglet Navigation> organisation de la formation

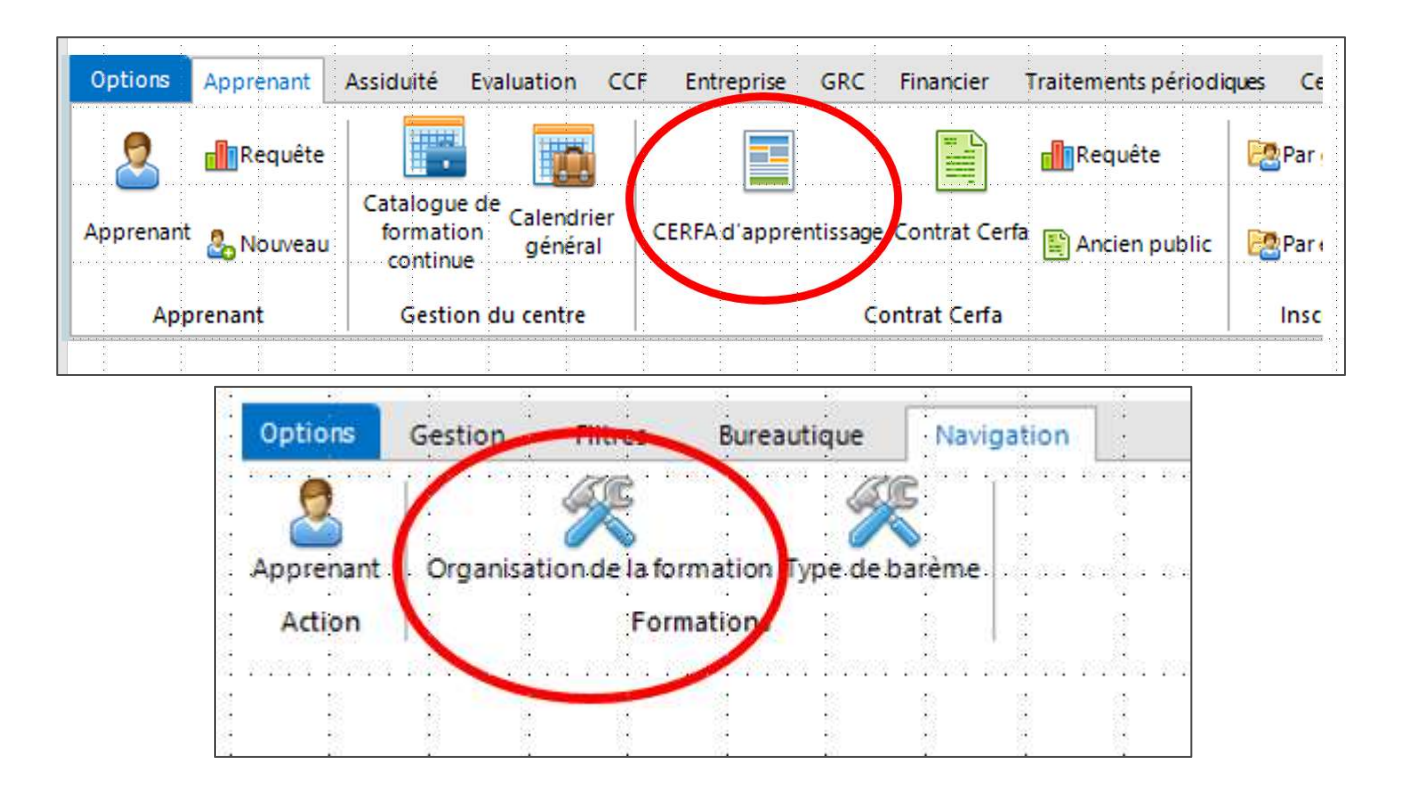

Vous arrivez alors sur la fenêtre « Organisation de la formation des contrats CERFA d'apprentissage ».

Ici nous définissons pour chaque formation, le site et les dates des formations par défaut afin de faciliter la saisie des contrats. Nous vous invitons à avoir un raisonnement en « promo ».

| 0 Organisa                                        | ation de la f | formation de | s contrats CERFA d'apprentissage 📃 🗕 💌                 |
|---------------------------------------------------|---------------|--------------|--------------------------------------------------------|
| Options Gestion Filtres Navigation                |               |              |                                                        |
| Insérer Supprimer Valider Annuler<br>Modification | 1 V           |              |                                                        |
| Rechercher                                        | Q             | BAC PRO      | AMENAGEMENT PAYSAGER                                   |
| Formation AGCO ACADEMY MASSEY FERGUSON            | Site          | Site         | Définir un site de formation 🗸 🗸 🗸                     |
| AGROMANAGER                                       |               | Profil       | Libre, permet de différencier des profils de formation |
| ART FLORAL                                        |               | 100762       |                                                        |
| ASSISTANT DE VIE AUX FAMILLES                     |               |              |                                                        |
| BAC PRO AGRO EQUIPEMENT                           |               | Dates        | de formation                                           |
| BAC PRO AMENAGEMENT PAYSAGER                      |               | Date o       | du début du cycle de formation                         |
| BAC PRO AMENAGEMENT PAYSAGER                      | UFA de LESQ   | D.           |                                                        |
| BAC PRO C.G.E.H                                   |               | Date p       | revue de fin des epreuves ou examens                   |
| BAC PRO CGEA Polyculture Elevage                  |               | Durée        | de la formation heures                                 |
| BAC PRO CGEA Polyculture Elevage                  | UFA de BAPA   |              |                                                        |
| BAC PRO MAINTENANCE SPE CONST TP/MAN              |               |              |                                                        |
| BAC PRO MAINTENANCE SPE ESPACES VERT              |               |              |                                                        |
| BAC PRO MAINTENANCE SPE MATERIEL AGR              |               |              |                                                        |
| BAC PRO SAPAT                                     |               |              |                                                        |
| BAC PRO SERVICES EN MILIEU RURAL                  |               |              |                                                        |
| BAC PRO TECHNI VENDEUR EN VIN ET SPI              |               |              |                                                        |
| BAC PRO TECHNI. CON.VENTE PRDTS DE JAR            |               |              |                                                        |
| BAC PRO TECHNI. CON.VENTE.PRDTS ALIM              | 1             | ~            |                                                        |
| (2.2.)<br>of - M2.conf.                           | Total : 1     | 43           |                                                        |

Cliquer sur la formation concernée, puis insérer et ajouter, le lieu, les dates et la durée Pour la date de fin, nous vous invitons à indiquer une date à mi-juillet.

• 2<sup>ème</sup> étape : Compléter les informations

Pour NPEC , cliquer sur le bouton 🥮 pour le calcul automatique. (N.B le cout indiqué est la cout annuel)

Organisation de la formation, cliquer sur le bouton 🛄. YPAREO vous proposera 2 choix :

- Calendrier du groupe
- Profil (correspond au paramétrage de la formation cf. onglet employeur)

Nous vous invitons, pour le moment, à utiliser uniquement PROFIL.

Le statut du contrat passe alors en « Signature-Attente de signature » (après rafraichissement de la page)

| Préparation        | Signature               | Validation | Validé   |  |
|--------------------|-------------------------|------------|----------|--|
| Editéle 29/05/2020 | En attente de signature | <u> </u>   | <u> </u> |  |

Vous pouvez alors éditer le contrat

Onglet bureautique> Fusion > Sélectionner CERFA 2020 Officiel

Il faut ensuite faire signer ce contrat pour les 3 parties :

- Entreprise
- Apprenant
- CFA.

Cette signature peut se faire électroniquement. (CF : Module Y-SIgn)

### B. Générer la convention de formation

La convention est liée au financement et s'appuie sur les informations précédemment saisies.

• Etape 1 : Vérification du financement

Il y a 5 éléments indispensables pour qu'un financement « apprentissage » soit généré :

① L'apprenti doit être enregistré sous un statut « Apprenti facturable sur les NPEC ». C'est le cas si vous avez utilisé les situations commençant par APPR

| 9         | Formation | BAC PRO CGEA I 🗸 Durée 36 🗸 mois | Convoqué le | à                    | Parcours<br>personnalisé |
|-----------|-----------|----------------------------------|-------------|----------------------|--------------------------|
| <u> -</u> | Situation | APPR BAC PRO AGRI 1ère 🗸 🗸 🗸     | Groupes     | BP-1ERE BAC PRO CGEA | depuis le 07/09/2020     |
| Ľ.        | Suivi par | ~                                | Qualité     |                      | depuis le                |

#### <sup>②</sup> L'apprenti doit avoir un contrat en cours

| Contrat       | 🏁 🐚 🖂 🖹                  | G |
|---------------|--------------------------|---|
| Contrat nº    | 202 0070 00 005          | 1 |
| Contrat du    | 27/07/2020 au 31/08/2022 |   |
| Enregistré le | 22/07/2020               |   |

③ L'IDCC de l'entreprise doit être renseigné :

| 🖆 EARI                                 | L DE LA FERME DU                                                                 | TEMPLE                                                                                                    |
|----------------------------------------|----------------------------------------------------------------------------------|----------------------------------------------------------------------------------------------------|
| Siret<br>Respons                       | : 306-424-:<br>able : Emile HIN                                                  | 177-00013<br>CELIN                                                                                                   |
| 6 Fern<br><b>0216</b><br>Tél.<br>Fax   | ne du Temple<br><b>0 - PONTAVERT (FR</b><br>: 03.23.20.77.03<br>: 03.23.20.70.38 | ANCE) (Situer)                                                                                                    |
| Nº de co<br>IDCC<br>Finances<br>Remise | ompte<br>ur usuel (Apprent.)                                                     | : 41FAOCAPIAOHDF<br><mark>: 9021 - Convention collect</mark><br>: FA-OCAPIAT Haut de Fran<br>: 0,00 % REMISE DE BASE |

Si ce n'est pas le cas, se reporter à la page 3 de ce mode opératoire.

④ Un partenaire financier usuel doit être renseigné pour l'entreprise :

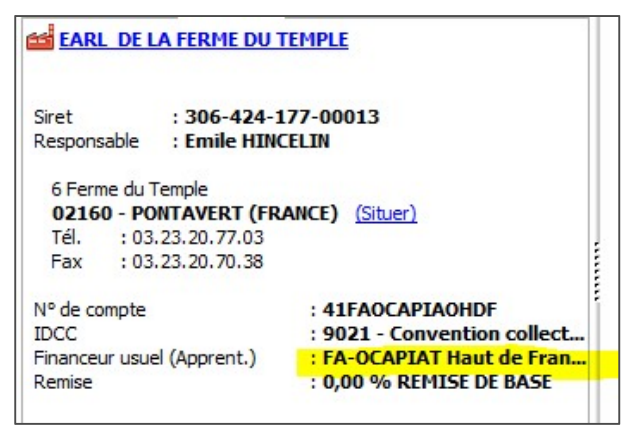

Si ce n'est pas le cas, se reporter à la page 4 de ce mode opératoire.

© Le niveau de prise en charge a été généré au niveau du contrat. Pour vérifier, cliquer sur le lien « Contrat », dans la fenêtre qui s'ouvre « Modification du contrat », le NPEC doit être indiqué

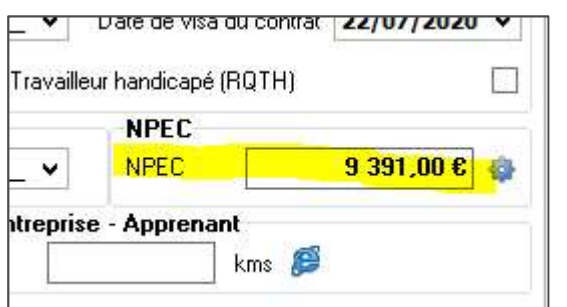

Si ce n'est pas le cas cliquer sur la roue crantée.

Lorsque vous avez vérifié toutes ces conditions, rendez-vous dans l'onglet navigation du menu Apprenant, puis dans financier, financement

Apprenant / Navigation / Financier / Financement

| Ge            | tion Filtres Bureautique Navigation Param                   | nètres                                                |            |
|---------------|-------------------------------------------------------------|-------------------------------------------------------|------------|
| nes           | Apprenants de l'entreprise CERFA d'apprentissage Entreprise | Contraintes Planning Calendrier Absences              | )<br>ompét |
| es<br>- + c   | Informations<br>lôturés                                     | Contraintes et planning Contraintes et planning Frais |            |
| -             |                                                             | Financement<br>Générer les financeme                  | nts        |
| orena<br>5T C | nt<br>onvention                                             | Assistant de facturatio                               | n<br>enant |
| 5T D<br>5T Is | abelle                                                      | Factures liées à l'inscri                             | ption      |

En cliquant sur financement, vous arrivez sur la page des financements :

| Options Mode de chargement Financement                                                                                                    | Navigation                                                                                                    |                                       |                                                                                                    |                                     |
|----------------------------------------------------------------------------------------------------|----------------------------------------------------------------------------------------------------|---------------------------------------|----------------------------------------------------------------------------------------------------|-------------------------------------|
| Interer Supprimer Dupliquer Ajouter appr. Ajout con<br>Financement                                                                                                    | In the statuse have the restarded of the status and the status and the statu                                                                                                    |                                       |                                                                                                    | ×                                   |
| Contrat                                                                                                    | Financements actifs (2) Financements soldés (0) Financements supprimés (0)                                                                                                    |                                       |                                                                                                    |                                     |
| Tous                                                                                                    | Vérif. Obs. Dest. Destinatare BF UF Pro                                                                                                    | x % Remit Conve                       | ention F. f. Part. Acpte Ech. E                                                                                      | Etat H. Max H. Min                  |
| Ordre : Apprenant, Contrat                                                                                                    | ?     BP EADCREATING the factor     A     F       ?     Col DELAFEMENDITEMPLE     A     F                                                                                                    | 9 391,00 € 0,00 19<br>19,50 € 0,00 20 | V A . V<br>V A                                                                                                    | I                                   |
| -     SAAIDI Adam       >     AGOT Emilien       >     SAILLY Aurelien       >     SAINT MACHINI Hugo                                                                                                    |                                                                                                    |                                       |                                                                                                    | >                                   |
| ALOMEZ Valentin     SCHELLEBROODT Loris                                                                                                    | Informations concernant le financement 🔄 Liste des apprenants pris en charge par le financement                                                                                                    |                                       | 1.07 av/                                                                                                    | les as less 1                       |
| SCOHY Loick     SCOTTE Gabriel     SEBERT Romain                                                                                                    | Inflanceur         FActoraire         FActoraire         Control         Control           Convention         119         M. TEST Convention         DE LA FERME DU TEMPLE (02160 PCMTAVERT)         Control du 2                                                                                                    | 27/07/2020 au 31/08/2022              | Groupe(s)<br>BP-1ERE BAC PRO CGEA PE                                                                                 | Type Fin. Etat<br>Coût Contrat I == |
| >                                                                                                    | Verification<br>© Cefinancement n° pase encore<br>Tarffication<br>Side de factaristicn : SCA REGION<br>Transite Fanza<br>Forentie Fanza<br>Forentie Fanza<br>Experimenta<br>State of Experimenta<br>State of Expe |                                       |                                                                                                    |                                     |
| TAISNE Mathieu TAIGHE Yohan                                                                                                    | Echéancier / Acompte                                                                                                    |                                       | Informations issues des stat                                                                                         | istiques                            |
| >         St AURQUERE Harc           >                                                                                                    | Lobisance: de Facturation en Montant           Pointel de Ahlora: 5%         4 995,50 € du 27/07/20 au 36/01/21 (non facturée)           Deuxième échance: 75%         2 347,75 € du 27/01/21 au 36/01/21 (non facturée)           Tosileme échance: 75%         2 347,75 € du 27/01/21 (au 36/01/21 (non facturée)           Deuxième échance: 75%         2 347,75 € du 27/01/22 au 36/01/21 (non facturée)           Deuxième échance: 75%         2 347,75 € du 27/01/22 au 36/04/22 (non facturée)           Deuxième échance: 75%         2 347,75 € du 27/01/22 au 36/04/22 (non facturée)           Provista temporis -isous contrait         1 555,17 € du 27/07/22 au 31/08/22 (non facturée)                                                                                                    |                                       | CA du financement selecti<br>Aucune donnée n'est disponi<br>CA des financements de TE<br>Aucune donnée n'est disponi | nmé<br>ke<br>ST Convention<br>ke    |
| Infosc concernant TEST Convention           TEST Convention           A           TSC 20/07/2001           RUE VICTOR HUGO           S9810 - LESQUIN (FRANCE)           Sheer)           Jarsite n: BAC PRO CGEA Polyculture Elev |                                                                                                    |                                       |                                                                                                    |                                     |

Nous verrons dans un mode opératoire spécifique comment vérifier en détails le financement pour permettre la facturation.

Pour éditer la convention, vérifier simplement que :

- L'échéancier est correct au niveau des dates de début et de fin, dans l'exemple suivant c'est bien les dates de début et de fin du contrat

| Echéancier de Facturation en Mo | ntant                                             |
|---------------------------------|---------------------------------------------------|
| Première échéance - 50%         | 4 695,50 € du 27/07/20 au 26/01/21 (non facturée) |
| Deuxième échéance - 25%         | 2 347,75 € du 27/01/21 au 26/04/21 (non facturée) |
| Troisième échéance - 25%        | 2 347,75 € du 27/04/21 au 26/07/21 (non facturée) |
| Première échéance - 50%         | 4 695,50 € du 27/07/21 au 26/01/22 (non facturée) |
| Deuxième échéance - 25%         | 2 347,75 € du 27/01/22 au 26/04/22 (non facturée) |
| Troisième échéance - 25%        | 2 347,75 € du 27/04/22 au 26/07/22 (non facturée) |
| Prorata temporis - sous contrat | 1 565,17 € du 27/07/22 au 31/08/22 (non facturée) |
|                                 |                                                   |

- Que le financement prend bien l'intégralité du contrat et que la société de facturation est bien CFA Régional

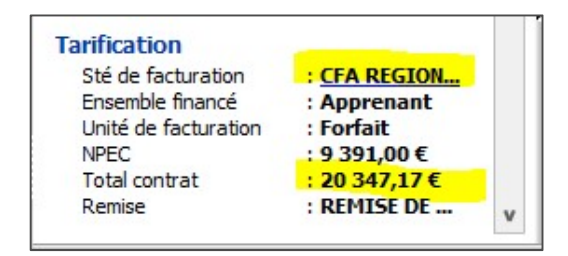

• Etape 2 : Edition de la convention

Depuis l'onglet financement, cliquer sur : « Editer conv »

| 2                   | 📰 💸 🕮 Réactiver 🤤 🗅 Copier êch, 📲 Editer conv. 🖓 Email dest.                                                                  |
|---------------------|----------------------------------------------------------------------------------------------------|
| er appr. Ajout co   | ntr. Extraire Avoir Arcter Echéancier Coller éch. Réinitialiser Reinit dest. Dossier de fi                                    |
| -5-201 - 334<br>    | Mise à jour Convention                                                                                                    |
| anthia dana la baa  |                                                                                                    |
| onible dans la bari | e d'outris Financement ; il est possible d'ajouter des apprenants à un financement en effectuant un glisser/deposer depuis la |
|                     | Financements actifs (2) Financements soldés (0) Financements supprimés (0)                                                    |
| ~                   | Vérif, Obs. Dest. Destinataire                                                                                                |
|                     | P 7 B FA-OCAPIAT Haut de France                                                                                               |
|                     | 2 DE LA FERME DU TEMPLE                                                                                                    |
|                     |                                                                                                    |
|                     |                                                                                                    |
|                     | <                                                                                                    |
|                     | Transformer                                                                                                    |
|                     | Informations concernant le financement 🕛 Liste des apprenants pris en charge par le financement                               |
|                     |                                                                                                    |

Dans le répertoire Convention/CFA régional, vous avez à disposition une convention standard pour toutes les UFA pour fusion dans YPAREO (Nous invitons, chaque UFA à s'approprier ce document en intégrant en haut à gauche de la 1<sup>ère page</sup> le logo de l'UFA et en enregistrant ensuite son modèle en intégrant le nom de l'UFA dans le nom).

Choisir la convention y\_Convention de formation apprentissage – Financement

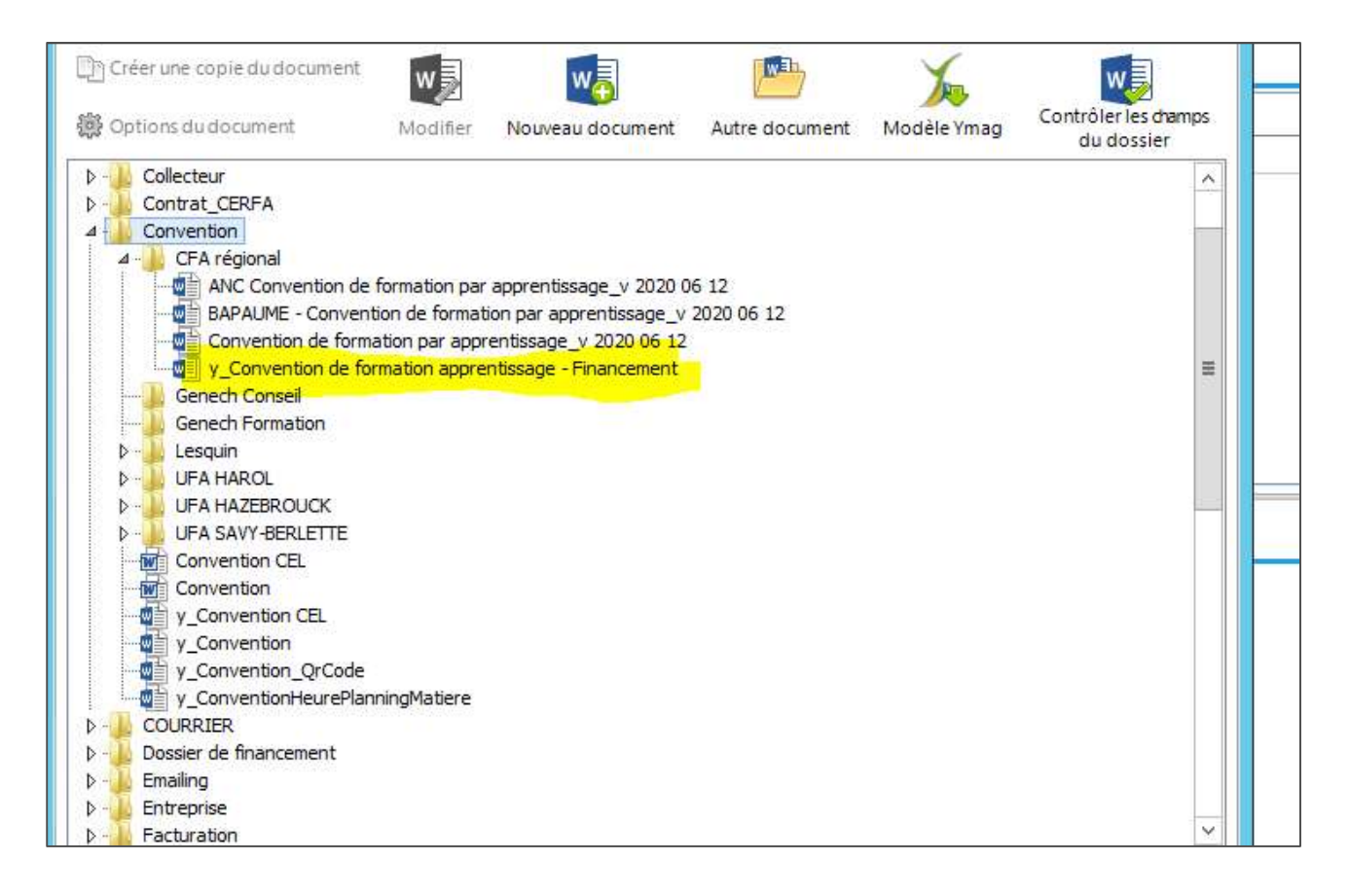

Votre convention s'édite et tous les champs devraient être remplis même ceux des financements.

Il vous reste à vérifier :

- La durée et les dates de formation (surligné en jaune, enlever le surlignage après vérification). Il faut bien mettre ici les dates de la formation sur toute la durée donc pour toutes les formations en 2 et 3 ans, il faudra changer la date de fin.
- Cocher/Vérifier les cases pour les articles 2, et 5
- Indiquer le nombre de nuitée et /ou repas annuel au niveau des frais annexes.
   Pour le calcul des frais annexes concernant les internes, l'hébergement ne comprend que la nuitée et le petit déjeuner, ne pas oublier d'intégrer le repas du soir dans le calcul des frais de restauration.

La convention une fois éditée se range directement dans le dossier du partenaire usuel (comme ce sera le cas pour la facture)

## C. <u>Enregistrement des documents signés (Convention et contrat) avant envoi</u> au OPCO

Menu> Apprenant > CERFA d'apprentissage

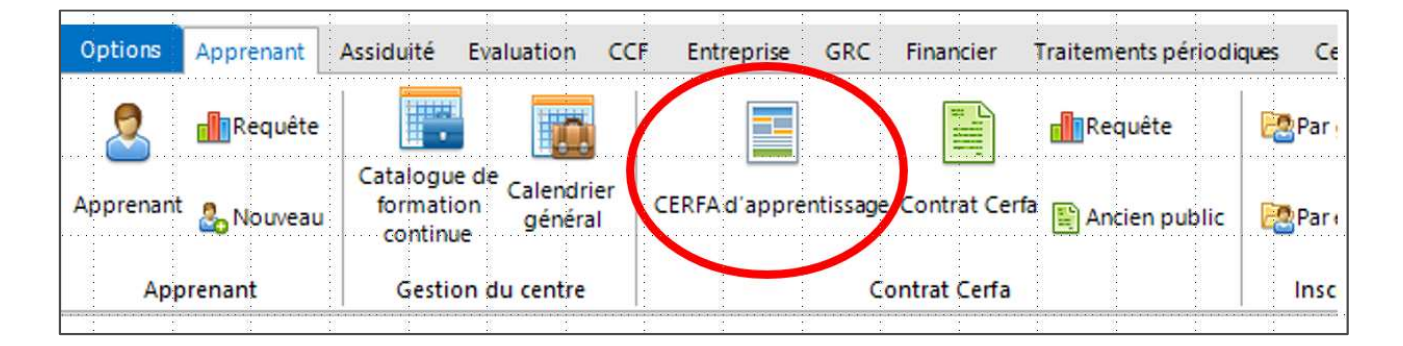

Sélectionner l'apprenti concerné et le contrat concerné > puis aller dans l'onglet Contrat.

Compléter : la date de conclusion (C'est à dire la date de signature du contrat) (Dans la bannière : le statut du contrat passera « en attente de décision »)

| TEST                                                        | t e                           | Edite le 29/05/202                     | 0                             | En attent                   | e de signature    | Z ~                               | 1                                                         | 1 -                                        |
|-------------------------------------------------------------|-------------------------------|----------------------------------------|-------------------------------|-----------------------------|-------------------|-----------------------------------|-----------------------------------------------------------|--------------------------------------------|
| Date Entreprise                                             |                               | UFA DE LESQUIN (BP                     | FLEURISTE)                    |                             |                   |                                   | Co                                                        | ontrat d'appr                              |
| 15/02/2020 a EARL DU PLACOT                                 | (60   PISSELEU )              | Employeur Apprenti                     | (e) Contrat                   | Formation/Organisme         | <u>D</u> ocuments | <u>R</u> enselgnements paramétrés | Suivi Onglet                                              | : Contrat                                  |
| STEKELOROM Robin     08/01/2020 a ETS PAUWELS ( 5           | 59   WATTIGNIES )             | Type de contrat ou d'a                 | venant 21 -                   | louveau contrat avec        | un apprenti qui   | a terminé son précédent           | contrat auprès                                            | d'un même em                               |
| V TEST Test                                                 |                               | Type de dérogation                     |                               |                             |                   | (à                                | renseigner si déra                                        | gation pour ce coi                         |
| 01/05/2020 a LE BOUQUET MAR                                 | RCQUOIS ( 59   PONT-A-MARCQ ) | N* du conțtrat précéder                | nt où du contrat              | sur lequel porte l'avenant  |                   |                                   |                                                           |                                            |
| THERY Brandon     O6/01/2020 a EARL CAPELLE AI              | NDRE ( 62   TRESCAULT )       | :<br>Date de conclusion                |                               | <b>v</b>                    |                   |                                   |                                                           |                                            |
| THOMAS Bastien     02/01/2020 a EARL DELATTRE               | (59   QUAEDYPRE )             | Date du contrat<br>Date de prorogation | 01/05/2020                    | • au 31/08/2021             | · ·               |                                   | Durée <b>16</b><br>Durée hebdoma                          | 7 0 moi:<br>daire <b>35</b> heu            |
| VANDENBOSSCHE Alison                                        | BROUCK)                       |                                        |                               |                             |                   |                                   | Durée hebdoma<br>Travail sur machi<br>risques particulier | daire (centième)<br>nes dangereuses (<br>S |
| 06/01/2020 a GAEC DE LA NIEF                                | PPE ( 59   STEENBECQUE )      | Rémunération                           | <u>Type c</u>                 | e barème Contrats d'A       | Apprentissage (   | OPCO DES ENTREPRISES D            | E PROXIMITE (E                                            | P))                                        |
| VANGHELDER Yoann<br>20/01/2020 a ETS MESSEANT (             | 59   ESQUELBECQ )             | 1 du 0                                 | 1/05/2020 v                   | au 31/07/2020 V             | 35 % du SM        | IC V du 01/08/2020                | • au <b>30/04/</b> 2                                      | 2021 🗸 🐴                                   |
| VAUCHER Alexandre 6/01/2020 a VALLON Antoine VILLEFERT Abel | ( 02   VIELS MAISONS )        | 2 du U<br>3 du<br>4 du                 | 1/05/2021 ♥<br>_// ♥<br>_// ♥ | au _/_/<br>au _/_/<br>au/_/ | 31 % du 5M        | IC ♥ du /// /                     | <pre>v au _/_/_ v au _/_/_ v au _/_/_</pre>               |                                            |
| 20/04/2020 a NIGOT DAVID ( 5                                | 9   VILLEREAU )               | Salaire brut mensue                    | el à l'embauct                | e 538,80 €                  | Caisse de retra   | aite ÁGRICA ()                    | Autor                                                     | 1                                          |

Puis aller dans l'onglet Formation/ Organisme

Dans le cadre « Formation », Cochez toutes les cases ci-dessous

| GENECH                     |                         |                                                               |
|----------------------------|-------------------------|---------------------------------------------------------------|
| ✔ Signature de l'employeur | Signature de l'Apprenti | Signature du représentant légal<br>de l'apprenti(e) mineur(e) |

| EST                                                     | <ul> <li>Edité le 29/05/2020</li> <li>Signé le 1</li> </ul> | 16/06/2020 En attente de décision                            |                             |
|---------------------------------------------------------|-------------------------------------------------------------|--------------------------------------------------------------|-----------------------------|
| Date Entreprise                                         | UFA DE LESQUIN (BP FLEURISTE)                               | Contr                                                        | at d'apprentissage (FA13) 🤇 |
| 15/02/2020 a EARL DU PLACOT ( 60 ['PISSELEU )           |                                                             | Documents Renseignements paramétrés Suivi Onglet Cont        | sat                         |
| STEKELOROM Robin                                        | N* UAI du site de formation 0595689N                        | Code du diplôme 45031206                                     |                             |
| 08/01/2020 a ETS PAUWELS ( 59   WATTIGNIES )            | SIBET du site de formation                                  | NPEC                                                         | 6800                        |
| TEST Test                                               |                                                             | Organization de la formation en CE                           |                             |
| 01/05/2020 a LE BOUQUET MARCQUOIS ( 59   PONT-A-MARCQ ) | Domaine d'Engrain                                           | Date du début du cucie de formation                          | 01/09/2019                  |
| THERY Brandon                                           | 59810 - LESQUIN (FRANCE) (Situer)<br>Tél. : 03.20.62.29.99  | Date of dealer de cycle de formation                         | 01/03/2013 +                |
| 06/01/2020 a EARL CAPELLE ANDRE ( 62   TRESCAULT )      | Fax : 03.20.62.29.80                                        | Date pierde de lin des épieures du éxai                      | 30/06/2021 V                |
| THOMAS Bastien                                          |                                                             |                                                              | •                           |
| 02/01/2020 a EARL DELATTRE ( 59   QUAEDYPRE )           | Cemployeur atteste disposer de l'ensemble des pier          | ces justificatives necessaires à l'enregistrement du contrat |                             |
| VANDENBOSSCHE Alison                                    |                                                             |                                                              | i i                         |
| 02/01/2020 a W.D. ( 59   HAZEBROUCK )                   | Signature de l'employeur.                                   | Apprenti el l'apprenti(e) mineur(e)                          | : · · · · ·                 |
| VANDEVENNE Anthony                                      | CADDE DECEDVE A L'OD CANTEME EN CHADCE DU DEDOT D           | UCONTRAT                                                     |                             |
| 06/01/2020 a GAEC DE LA NIEPPE ( 59   STEENBECQUE)      |                                                             |                                                              |                             |
| VANGHELDER Yoann                                        | Organisme d'enregistrement AGEFOS-PME.COM EP Haut de        | France ( BOVE5   32256638100115 )                            | •                           |
| 20/01/2020 a ETS MESSEANT ( 59 ) ESQUELBECQ )           | Siret : 32256638100115                                      | Date réception complet                                       | <u>,</u>                    |
| VAUCHER Alexandre                                       | DIRECTION INTER-RÉGIONALE                                   | Date de la décision                                          |                             |
| 06/01/2020 a VALLON Antoine ( 02   VIELS MAISONS )      | POLE JULES VERNE<br>80440 - BOVES (FRANCE) (Situer)         | N3 de décés                                                  | <u> </u>                    |
| VILLEFERT Abel                                          | Tél. : 03.20.90.47.07                                       |                                                              |                             |
| 20/04/2020 a NIGOT DAVID ( 59   VILLEREAU )             |                                                             | N 0 avenant                                                  |                             |
|                                                         | V III                                                       |                                                              |                             |

Puis insérer les documents scannés dans l'onglet document :

Apprenant > dossier contrat

| Date Entreprise                                                                                                    | UFA DE LESQUIN (BP FLEURISTE) Contrat d'apprentissage (FA13)                                                                                                    |
|----------------------------------------------------------------------------------------------------|----------------------------------------------------------------------------------------------------|
| 15/02/2020 a EARL DU PLACOT (60   PISSELEU)     STEKELOROM Robin     08/01/2020 a ETS PAUWELS (59   WATTIGNIES )     V TEST Test     01/05/2020 a EE BOUQUET MARCQUOIS (59   PONT-A-MARCQ )                                                                                                    | Employeur Apprenti(e) Contrat Formation/Organisme Documents Renseignements paramétrés Suivi Onglet Contrat  Apprenant Ad-O Apprenant Ad-O Apprenant Ad-O Apprenant Confidentiel Photo apprenant Photo apprenant Photo apprenant |
| • THERY Brandon           05/01/2020 a         EARL CAPELLE ANDRE (62   TRESCAULT)           • THOMAS Bastien         02/01/2020 a           • 02/01/2020 a         EARL DELATTRE (59   QUAEDYPRE)           • VANDEHBOSSCHE Alison         02/01/2020 a           • 02/01/2020 a         GAEC DE LA NIEPPE (59   STEENBECQUE)           • VANDEVENNE Anthony         06/01/2020 a           • 06/01/2020 a         ETS MESSEANT (59   ESQUELBECQ)           • VAUCHER Alexandre         06/01/2020 a           • VOLUCHER Alexandre         VALICHER Alexandre           • VOLUCHER Abel         VILLERT Abel |                                                                                                    |
| 20/04/2020 a NIGOT DAVID ( 59   VILLEREAU )                                                                                                    | Nom fichier: Taille:<br>Catégorie: Autorisation :                                                                                                    |

Nomenclature à utiliser :

- **Convention** : NOM APP\_Conv \_AA\_MM\_JJ\_ « OPCO » \_ « Entreprise » (en format PDF)
- Contrat : NOM APP\_Ctt \_AA\_MM\_JJ\_ « OPCO » \_ « Entreprise » (en format PDF)

### D. <u>Réception de l'accord de prise en charge</u>

Après avoir envoyé les documents aux OPCO correspondant, vous allez recevoir un accord de prise en charge.

Compléter :

Onglet > Formation/ Organisme

Indiquer la Date de la décision (correspond au retour de l'accord de prise en charge)

Le statut de votre contrat passera alors en « Validé le ... »

Sur la même fenêtre compléter le numéro de dépôt , en y indiquant le numéro d'enregistrement du contrat ou n°DECA

| Préparal    | Averlant<br>tion                           | Signature                                    | mation Paridation                                           | nage                    | Validé                     | a can foota |
|-------------|--------------------------------------------|----------------------------------------------|-------------------------------------------------------------|-------------------------|----------------------------|-------------|
| E Employeur | Apprenti(e) Contrat F                      | ormation/Organisme Document                  | s <u>R</u> enseignements paramétrés                         | Contrat d'a             | pprentissage (FA13)        | cerfa       |
| CFA d'entre | prise :                                    |                                              | Formation B/                                                | AC PRO TECHNI. CON.VEN  | ITE PRDTS DE JAR ( 4032140 | 6 🗸 🔨       |
| N* UAI du s | ite de formation 062327                    | 16Z                                          | Code du diplôme 40                                          | 0321406                 | _                          |             |
| SIRET du si | ite de formation                           | 0000000                                      | NPEC                                                        | 10180                   |                            | 2           |
| 52 RUE D    | ISBERGUES                                  | CE) (Situer)                                 | Organisation de la                                          | formation en CFA        |                            |             |
| Tél. :      | 03.21.11.11.45<br>berthelemy arep@voila.fr |                                              | Date du début du cycl                                       | le de formation         | _/_/ *                     |             |
|             |                                            |                                              | Date prévue de lin des                                      | s épreuves ou examens : | _/_/ •                     |             |
| i 🗆 l'emple | weur atteste disposer de                   | l'ensemble des nièces justifical             | Duree de la romation                                        | ent du contrat          |                            |             |
| Fait à      |                                            |                                              |                                                             |                         |                            | -           |
|             | signature de l'employeur                   | Signature de l'Apprenti                      | Signature du représentant lég<br>de l'apprenti(e) mineur(e) | jal                     |                            |             |
| CADRE RES   | ERVE A L'ORGANISME EN C                    | HARGE DU DEPOT DU CONTRAT                    |                                                             |                         |                            | :<br>=      |
|             | d'enregistrement                           |                                              |                                                             |                         |                            |             |
|             |                                            |                                              | Date réception comp                                         | olet _/_/               | •                          |             |
|             |                                            |                                              | Date de la décision                                         | 24/06/2020              | •                          | 2           |
|             |                                            | fa na sana fan an sana fan                   | N* de dépôt                                                 |                         | and a section              |             |
|             |                                            |                                              | N° d'avenant                                                |                         |                            |             |
| v           |                                            | <u>                                     </u> |                                                             |                         |                            | -           |
|             |                                            |                                              |                                                             |                         |                            |             |

Puis scanner l'accord de prise en charge dans l'onglet document :

Apprenant > dossier contrat

Nomenclature à utiliser : NOM APP\_Accord\_ AA\_MM\_JJ\_ « OPCO » \_ « Entreprise » ( en format PDF ).

# 4. Ruptures

Pour enregistrer la rupture dans YPAREO, vous avez\_2 possibilités :

#### • 1<sup>ere</sup> possibilité :

Menu > Apprenant > Apprenant

Sélectionner l'apprenti concerné> Contrats

| 12 IS                  |               | 3 Ø.             | 10              | 痰                        | Cr.               | 2                        | - 12                         | 93 - 131                              | 55               | Ø.                 | 3                   | 33                                       | 1       |
|------------------------|---------------|------------------|-----------------|--------------------------|-------------------|--------------------------|------------------------------|---------------------------------------|------------------|--------------------|---------------------|------------------------------------------|---------|
| Appren                 | ant cree le 1 | //11/2015 pai    | Caroline        | LH al                    | und working       | 192.168.12               | 1.93                         |                                       | - * × /          | eriode FC du       | 13/08/2018          | au 11/08/20                              | 19      |
| Gestion Filtres        | - Bureautique | · Navigation     | Paramètres      | 0.                       |                   | -Q ·                     |                              | 10 02                                 |                  |                    |                     | 3                                        | 3       |
| 9                      |               | w 🧭              |                 |                          |                   | 1 1 1                    |                              |                                       | 1                |                    | 0                   | 12                                       | 1       |
|                        |               | . 🦇 🦛            |                 | . 🥐                      | Contrast No       | - Ču č                   | 143. <u>a</u>                | 1 1 1 1 1 1 1 1 1 1 1 1 1 1 1 1 1 1 1 |                  |                    |                     | 30                                       |         |
| apprenant inserer supp | uiber sniper  | Wilshier, Kaslan | cun cribiidriei | Anormaniser              | Contrats Aut      | ieninos seie             | ction regenoe                | Compte ac                             | n caleno         | ner n. pianning    | Cloturer            | e 129-00-389                             | 1.15    |
| 2                      | Inscription / | Apprenant        |                 |                          | Navigas           | n rapide                 | nformation                   | · Acces Net-YPa                       | reo   Affich     | er les heures      | Gioture             | 13                                       |         |
| .:s FL + clôturés      | S. 1          | 8 G              | . •             | Contrôle d               | egestion JHR      | Aide aupermis            |                              | - 20 - 33                             | 4                |                    | 4                   | 4                                        | 1       |
| fan en fan me          | 3             | i men eli        |                 | R. <u>G</u> . <u>C</u> o | ordonnées Sta     | ges <u>Q</u> bservations | Financier B                  | enseignements par                     | amétrés Observal | ions confidentiele | s <u>D</u> ocuments | Traçabilité de                           | IS COI  |
| Parriera P             |               |                  |                 | and the                  |                   |                          | 10                           | .87 - 84.                             | 4                | •                  | 2                   | 3                                        |         |
| Apprenant              |               | 2                | 2.00            | État civil               | (10)              |                          | 10                           | •?) (*                                | 2                | 25                 | (0)                 | 0.                                       |         |
| ADAM Cynthia           |               | .+               |                 | Mile . Y                 | ADAM              |                          | Cynthr                       |                                       |                  |                    |                     | Ne plus env                              | over    |
| ADRIANSEN Clement      | li nen mu     | i na si          | and the second  |                          |                   |                          |                              |                                       |                  |                    |                     | de courrier                              | ÷.      |
| AFONSO Marie           | 24            | 8 9              | SF              | Nom de n                 | essance           | ¢.                       | Deusses                      | me prénom                             |                  | 62                 |                     | Autres prenon                            | 15 .    |
| AGEZ Thomas            | 8 <b>.</b>    | i (†             | 2               | Nationalité              | FRANCAISE         | () · · · ·               | <ul> <li>Né(e) le</li> </ul> | 26/06/1996 ¥                          | (23 ans)         | 0                  | 2                   | 1                                        | 1       |
| AGGAD Alisson          | 1             | 1 I.             | ÷               | Pave                     | FRANCE            |                          | SAINT                        | - POL-SUR-MER                         |                  |                    | 1                   | - ÷                                      |         |
| AIT BALAL Sofiane      |               | a waxa xax       |                 |                          | KALK 107 KALK     |                          |                              | <ul> <li>•••••••••</li> </ul>         | 2.5.4 K5165 65   |                    |                     | e 1004/04 9/04                           |         |
| ALBA Morgan            |               | 8 Q              | 14 I.           | Inscriptio               | n - UFA DE HO     | MILLE                    | A Proventiere                | 16 N                                  | 18               | 6.2                | 14                  | 14                                       |         |
| ALISSE Charles         | 3             | 7 (†             | 3.              | 1                        |                   |                          | 1                            |                                       |                  | 1                  |                     |                                          | Paus.   |
| ALLEBEE Rachel         | S             | 1                |                 | g Eom                    | ation BTSA TER    | CHNICO COMMERCIA         | L (32321013)                 | • Di                                  | urée 24 ∨ mois   | Convoqué le        |                     | à :                                      | persc . |
| AMBRE Cedric           |               | o 1000 - 207     | ·               | Silue                    | tion · APPR BT    | SA tère année            |                              |                                       |                  | Groupes            | IOY-BTSA TC         | 1                                        | depu -  |
| AMELOOT Alicia         | 3. <b>.</b>   | o 5.             | 1               | LL Suite                 | BAPST P           | udu .                    | - 6                          |                                       |                  | Duallé             | YTERNE              |                                          | denu    |
| ANAKABA Michel         | S             | 1                | 3               |                          |                   |                          | -12                          |                                       |                  | BANKESS, L         | anenșe              |                                          |         |
| ANCEL Ryan-            |               | 1 1              | ŝ               | S Co                     | trat              | 28 🚳                     | B P.                         | R 0 8                                 | Antériorité      |                    |                     |                                          | 1       |
| ANCIAUX Lucas          | ot data tota  | a 10401 ANA      | 1004004 1004004 |                          | hite to the       | 050 3010 13 00           | ince                         |                                       | Airdakt          |                    | or 1000-01 do       | 1 100001 4001                            |         |
| ANDRE Antoine          |               | • •              | 8               | 2 Co                     | itrat du          | 29/08/2019 au            | 28/08/2021                   |                                       | Situation        | DON                | NEE THEONNUE        |                                          |         |
| ANDRE Nikita           |               |                  |                 | Env                      | egistré le        | 13/12/2019               | .2                           |                                       | Etablissemer     | t : LYCE           | E PROFESSION        | EL LES PLAINES                           | 5 DU    |
| ANDRE Pol-Emmanuel     |               | i. i.            |                 | 10e                      | tance entreririre | cite Sime                | 16 A                         |                                       | Dernier diplo    | me : DON           | NEE INCONNUE        | en en en en en en en en en en en en en e | -       |
| ANNEHETM Muriam        | 1.1.1.1.1.1   | 1 1 1 1 1 1 1    | 10.1.1.1.1.1.1  | · · · · Dis              | tance entreprise  | apprenant : 12 kms       | o 19393 no                   | e total estat                         | Avant appr       | ntissage           | a 1989) ha          | e estor 6.4                              | 1997    |
| ANOLIEZ Alaxie         | •             |                  |                 | •                        |                   | 1                        |                              |                                       | Situation        | : 5-2              | de gén, ou tecl     | nno. (BT)                                |         |
| ANCADT FLORA           | 34 D          |                  |                 |                          |                   |                          | • 0.<br>Alt                  |                                       | Etablissemer     | t : LYCE           | E PROFESSION        | IEL LES PLAINES                          | 5 DU    |
| ANSAKT CIOISE          |               | i                |                 |                          |                   |                          |                              |                                       | Diplôme le pi    | us eleve : DON     | NEE INCONNUE        | <u>.</u>                                 |         |
| Anthony Sacha          |               |                  |                 |                          | 1942 194294       | nasi na isin             | 1 10303 100                  |                                       | 191 10103 IS     |                    | a nasi 19           |                                          | 1803    |
| ANTONISSEN Caroline    |               | 3 13             | 8               |                          | 10                |                          | 1                            | 11 11                                 | 1 (j)            | 15                 | 85                  | 8                                        | 8       |
| a - 20                 | 3 <b>0</b>    | a 38             | 30              | 30                       | 36                | 25                       | *.S.'                        | ec 53                                 |                  | 28                 | 36                  | 34                                       |         |

Vous arrivez dans la fenêtre gestion des contrats.

Sélectionner l'entreprise puis cliquer sur résiliation

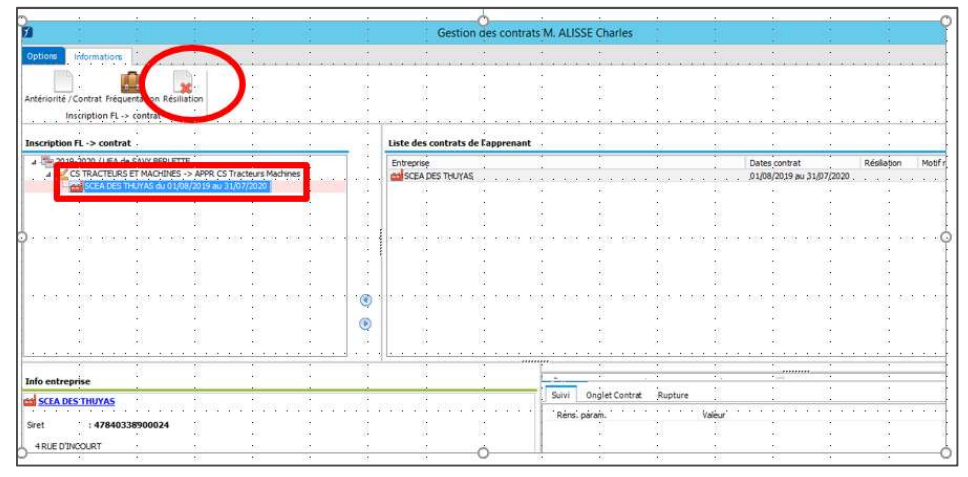

Puis compléter la fenêtre Résiliation du contrat.

Si l'apprenti est maintenu en formation, merci de modifier la situation de l'apprenti Menu > Apprenant > Apprenant> Inscription>Situation

## • 2<sup>ème</sup> possibilité :

#### Menu > Apprenant> CERFA

Vous arriverez sur la fenêtre « Gestion des contrats CERFA »> sélectionner l'apprenti concerné. Cliquer sur Résilier.

|   |                                                                        |                        |                                                                 | Gestion                   | n des contrat                   | s CERFA - To                 | ous les co   | ntrats                                      |                                           |                                            |      |
|---|------------------------------------------------------------------------|------------------------|-----------------------------------------------------------------|---------------------------|---------------------------------|------------------------------|--------------|---------------------------------------------|-------------------------------------------|--------------------------------------------|------|
|   | Options Gestion Filtres Bureautique                                    | Navigatio              | ~                                                               | 4<br>                     | 14                              | 3                            |              | 40<br>50                                    | 40<br>10                                  | 10                                         |      |
| ł | Créer apprenant linsérer Supprimer Valider Annu<br>Apprenant / contrat | ler I Criptic          | Action                                                          | Ajouter un ave            | enant Historique<br>Avenant     | CERFA Contr<br>Nav           | ats Autres i | ntos Sélection Li<br>de Informa             | igende (                                  | Contrats er<br>Tous les cor<br>Contrats er | 1974 |
| 1 | Apprenant                                                              | 1                      | En attente d'é                                                  | dition                    |                                 | Signature                    |              |                                             | Validate                                  | m                                          | 1803 |
|   | Date Entreprise                                                        | e: e:                  | UFA de LESQUIN (                                                | BP AGRO EQ                | UIPEMENT)                       | ÷.                           | ŝ            | 2                                           | i.                                        | ÷                                          |      |
| 1 | 🗸 ALBA Morgan                                                          | ^                      | Employeur Appre                                                 | enti(e) Conti             | rat Formation                   | /Organisme                   | Documents    | <u>R</u> enseignements                      | paramétré                                 | •                                          | £93  |
|   | 02/03/2 D. JARDIN ( 59 [ HALLUIN )                                     |                        | L'EMPLOYEUR                                                     | 4                         | 4                               | ŝ                            |              | 3                                           | 1                                         |                                            |      |
| 1 | L. Avane.                                                              | 20 CO [                | Entreprise 0. 3/                                                | ARDIN ( 5925              | 0   HALLUIN )                   | $\mathbf{v}_{i}^{*}$ · · · · |              |                                             | , Saca                                    | ret gine                                   | :398 |
|   | ANDRIUS Romain                                                         |                        | Adresse exécution                                               | différente ?              | 1                               | i.                           | 1. s         | Aode contractuel                            | E                                         |                                            |      |
| e | BERNARD Clement BR/01/2 SOH ( 59   HAZEBROUCK )                        |                        | Siret :<br>Responsable :                                        | 5223275680<br>David LAMBE | 0021<br>RT                      |                              | . 🖷 .<br>т   | estinataire du contr<br>spe employeur       | at [                                      |                                            | 80   |
| g | BIET Charles     13/01/2 EARL FERME DU MAISNIL (62                     | SERVINS )              | 258, RUE DE LA<br>59250 - HALL<br>Port. 106.73<br>Email : conta | UIN (FRANCE)<br>.51.34.47 | (Situer)                        | nga na                       | E            | mployeur spécifique<br>onvention collective | · · . [.                                  | 018 ¥ Cc                                   | 10.0 |
|   | BODEL Anais     02/03/2 AEP HESDIN - MARCONNE ( 62                     | HESDIN)                | IDCC -                                                          |                           | : 7018 - Conve<br>OCAPIAT       | ention collecti.             | • •          | е<br>С                                      | 1                                         |                                            |      |
| 1 | V BOUCHENEZ Damien                                                     |                        | Pour les employ                                                 | eurs du sect              | : 0,00 % REMI<br>eur public,adh | SE DE BASE<br>ésion de l'app | renti au rég | ime spécifique d                            | assuranc                                  | e chômage                                  | 199  |
|   | v BOUJU Raphaelle                                                      |                        |                                                                 |                           | 1                               |                              |              |                                             | in an an an an an an an an an an an an an | 1                                          |      |
| 2 |                                                                        | 100 200 <sup>1</sup> . |                                                                 |                           | and De                          | 2003 BO                      | 2968 20<br>  | es Do seu                                   | i Dises.                                  | eo Res                                     | 203  |
|   |                                                                        |                        |                                                                 | 32                        | 2                               | 13 C                         | - 22         | ÷.                                          |                                           | 10                                         |      |

Vous arrivez alors sur la fenêtre résiliation du contrat.

Compléter les informations

|                                        | Ré                       | siliation du contrat                                |   |
|----------------------------------------|--------------------------|-----------------------------------------------------|---|
| nfo. Contrat                           |                          |                                                     |   |
| (i) Contrat d                          | 13/01/2020 au 31/08/2021 |                                                     |   |
| EARL FER                               | IE DU MAISNIL            |                                                     |   |
| nfo. Résiliation                       |                          |                                                     |   |
| ate de résiliation                     | Date de saisie           | 19/06/2020 🗸                                        |   |
| Catégorie de motif                     | ACCORD COMMUN            |                                                     | ¥ |
| lotif de départ                        |                          |                                                     | v |
|                                        |                          |                                                     |   |
| nnulation des vi                       | ites                     |                                                     |   |
|                                        | Oui                      | Les visites effectuées na pauvent pas être annulées |   |
| 1 visites prévues                      |                          |                                                     |   |
| 4 visites prévues<br>) visite affectée | Oui Non                  |                                                     |   |

Si l'apprenti est maintenu en formation, merci de modifier la situation de l'apprenti Menu > Apprenant > Apprenant> Inscription>Situation

Attention : Dans tous les cas déposer une copie des documents de rupture dans le dossier de l'apprenant sur YPAREO

Apprenant > dossier contrat

Nomenclature à utiliser :

- NOM APP\_Résiliation\_AA\_MM\_JJ\_ « OPCO » \_ « Entreprise » \_ (en format PDF)
- NOM APP\_Att continuité form\_AA\_MM\_JJ\_ « OPCO » \_ « Entreprise » \_ (en format PDF)

# 5. Suivi

Menu > Apprenant>Fenêtre « Gestion des contrats CERFA »

Aller dans l'onglet filtres, choisir l'étape de saisie « Validation » Puis aller dans l'onglet bureautique > export> choisir le modèle suivi étape contrat.